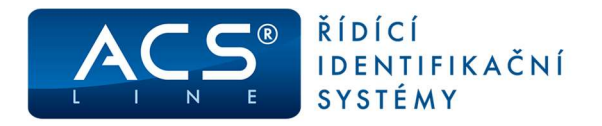

# Přístupová jednotka AL20

Identifikační systém ACS-line

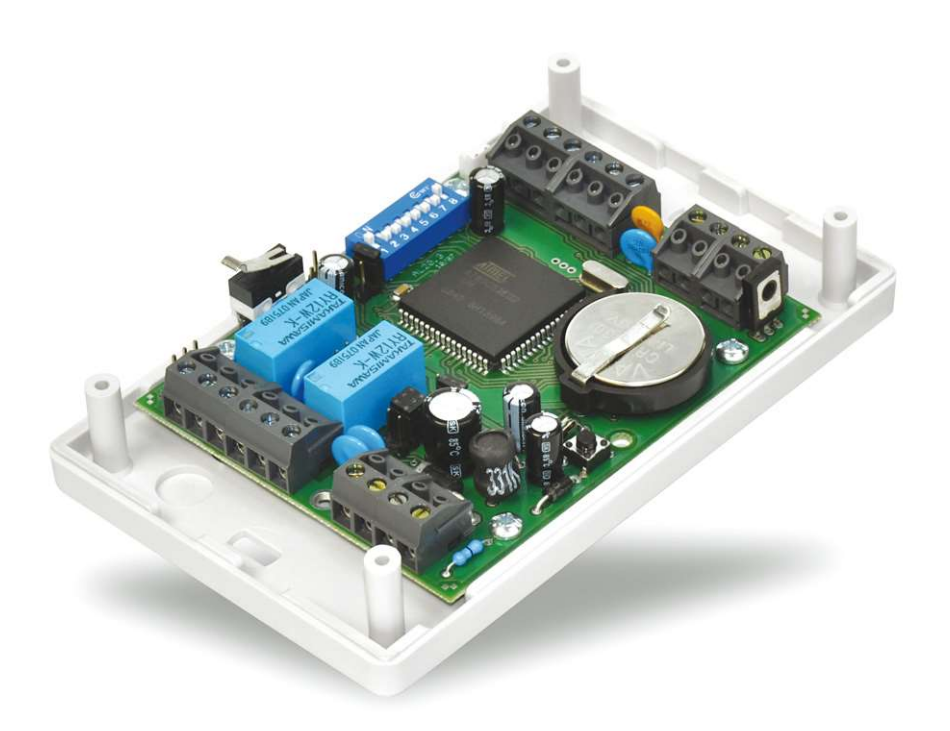

# Manuál pro instalaci

*Verze hardware AL20.3 od verze firmware: 3.16* 

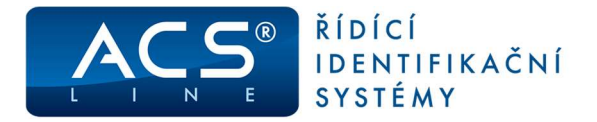

### **Popis funkce**

AL20 je autonomní řídící jednotka pro ovládání dvou samostatných jednostranných vstupů nebo jednoho oboustranného vstupu. AL20 slouží jako základní stavební jednotka přístupového systému středního rozsahu. Vlastní elektronika je umístěna v plastovém krytu opatřeném tamper kontaktem a montuje se na skryté místo. Pro jednotlivé vstupy se k AL20 připojují snímače EDK2x, EDK3x, EDK4x (x – Dallas, EMmarin, MIFARE) nebo libovolná čtečka s výstupem WIEGAND. Takovéto řešení poskytuje pohodlnou instalaci a vysokou odolnost proti napadení nebo mechanickému poškození. Další předností je nezávislost na typu ID média, jednotka zpracovává pouze data ze snímačů a může tedy pracovat podle typu připojené čtečky jak s čipy Dallas tak s různými typy bezkontaktních karet.

K modulu AL20 lze připojit 2 snímače EDK nebo jednu čtečku WIEGAND, pro které jsou nastaveny práva a podmínky spínání dvou výstupních relé, které dále ovládají elektromagnetické zámky dveří, turnikety atd. Po přiložení ID média dochází k vyhodnocení přístupových práv procházející osoby. Pokud je oprávnění ke vstupu dojde k sepnutí relé a tím otevření dveří. AL20 je dále vybaven vstupem pro dveřní kontakt a odchodové tlačítko. Dokáže hlídat aktuální stav dveří a vyvolat alarm při jejich násilném otevření nebo při nezavření po průchodu oprávněné osoby.

Informace o průchodech a stavech dveří se ukládají ve vnitřní zálohované paměti, odkud se přenášejí do počítače k dalšímu vyhodnocení. Všechny provozní vlastnosti lze konfigurovat přímo z počítače.

### Přehled možností AL20

#### Ovládání vstupů

Pomocí AL20 lze ovládat 2 jednostranné vstupy nebo 1 oboustranný vstup. Modul může vnitřně pracovat jako 2 samostatné podsystémy, kterým lze libovolně přidělovat přístupová práva a nastavovat jejich chování.

#### Automatické ovládání EZS

Funkce Počítání lidí umožňuje sledovat příznak přítomnosti každého uživatele a na základě počtu uživatelů v budově automaticky signalizovat nebo přímo ovládat zapnutí a vypnutí zabezpečovacího systému. Ovládání EZS může probíhat prostřednictvím datové výměny ve formátu WIEGAND (pokud EZS dovoluje) nebo spínacím kontaktem relé.

#### Signalizace alarmu

Pomocí dveřních kontaktů lze sledovat a signalizovat aktuální stav dveří. AL20 obsahuje vstupy pro dveřní kontakt a odchodové tlačítko, což umožňuje sledovat oboustranný vstup ovládaný pomocí čteček, nebo dva vstupy se čtečkou ve směru dovnitř a odchodovým tlačítkem ve směru ven.

#### Výstup PGM

AL20 je vybaven přídavným tranzistorovým výstupem (otevřený kolektor), který může být libovolně naprogramován a signalizovat různé činnosti. Např.: připojení sirény pro alarm dveří.

#### Externí potvrzení – podmíněný režim identifikace

Ve spolupráci s externím teploměrem nebo testerem lze nastavit možnost průchodu teprve po korektním změření teploty vstupující osoby, nebo vhodnosti jejího oděvu pro kontrolovaný prostor. Také je možné kontrolovat například přítomnost alkoholu v dechu procházející osoby. Více informací na straně 8.

#### Komunikace s okolím

K terminálu AL20 lze připojit další spolupracující zařízení které mohou komunikovat ve formátu WIEGAND 26, I2C bus, RS232.

#### Kompletní programování z počítače

Všechny provozní parametry a konfigurace se provádějí přes dálkovou správu přímo z počítače. Konfigurovat lze způsob a doby spínaní relé, časy alarmů, programovat výstup PGM, intervaly pro vstupy, zapínat a vypínat různé funkce atd. Pro konfiguraci použijte program ACS Control panel.

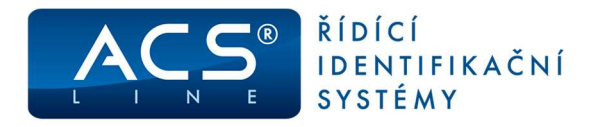

# Zapojení modulu

Připojení všech periférií provádějte vždy při vypnutém systému!

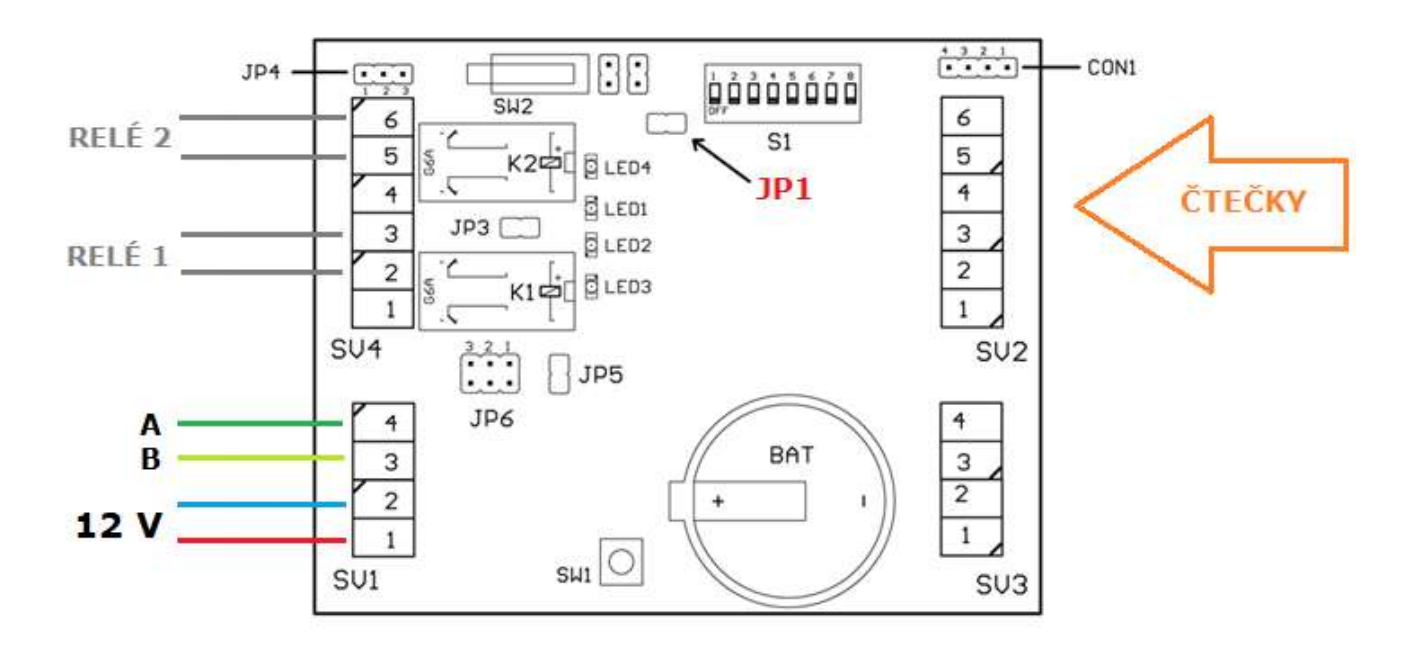

- SV1 napájení, komunikace
- SV2 připojení čteček
- SV3 I/O porty
- SV4 výstupní relé K1, K2

#### Konfigurační a signalizační prvky:

- JP1 konfigurační propojka
- JP3 uzemnění svorky relé K1
- JP4 nastavení svorky relé K2
- spojeno 1,2 12V 2,3 – GND
- JP5 zakončovací rezistor RS485
- JP6 volba komunikace spojeno 1,2 – RS485 2,3 – RS232

- CON1 konektor pro připojení rozšiřujících modulů
- SW2 tamper rozpínací kontakt
- LED1 zelená-stavová signalizační dioda
- LED2 žlutá-signalizační dioda komunikace
- LED3 signalizace sepnutí relé K1
- LED4 signalizace sepnutí relé K2
- SW1 tlačítko RESET nahrazuje odpojení napájecího napětí
- S1 konfigurační přepínač

| SV1 | Signál                  |
|-----|-------------------------|
| 1   | Napájení + 12V          |
| 2   | Napájení 0V – GND       |
| 3   | Sériová linka – TxD (B) |
| 4   | Sériová linka – RxD (A) |

#### Svorkovnice SV1

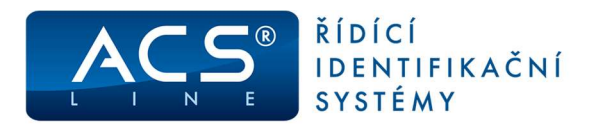

#### Svorkovnice SV2

Připojení čteček

| Svorka | Signál | Popis                       | směr   |
|--------|--------|-----------------------------|--------|
| 1      | +12V   | Napájení pro čtečky + 12V   | Výstup |
| 2      | GND    | Napájení 0V                 |        |
| 3      | DATA   | Data ze čtečky – DATA0      | Vstup  |
| 4      | CLK    | Data ze čtečky – DATA1      | Vstup  |
| 5      | BUZ    | Zvuková signalizace čtení   | Výstup |
| 6      | LED    | Signalizace správného čtení | Výstup |

### Svorkovnice SV3

| Svorka | Signál | Popis                                          | směr   |
|--------|--------|------------------------------------------------|--------|
| 1      | PGM    | výstup PGM – otevřený kolektor max. 500 mA     | Výstup |
| 2      | +12V   | jako SV1/1                                     | Výstup |
| 3      | TLA    | Odchodové tlačítko                             | Vstup  |
| 4      | INP    | Vstup pro dveřní kontakt (aktivace rozpojením) | Vstup  |

#### **Svorkovnice SV4**

Přepínací kontakty relé K1, K2 (bez propojení JP3 či JP4 jsou oba výstupy bezpotenciální)

| Svorka | Signál | Popis                                                                     |
|--------|--------|---------------------------------------------------------------------------|
| 1      | N.C.   | rozpínací kontakt relé K1                                                 |
| 2      | N.O.   | spínací kontakt relé K1                                                   |
| 3      | COM    | společný kontakt relé K1 – pomocí propojky JP3 se propojí na SV1/2        |
| 4      | N.C.   | rozpínací kontakt relé K2                                                 |
| 5      | N.O.   | spínací kontakt relé K2                                                   |
| 6      | COM    | společný kontakt relé K2 - pomocí propojky JP4 se propojí na SV1/1, SV1/2 |

#### **Konektor CON1**

Otevřené multifunkční rozhraní pro připojení periférií nebo rozšiřujících modulů – více na straně 10.

| Pin | Signál | Popis                                                            |
|-----|--------|------------------------------------------------------------------|
| 1   | GND    | jako svorka 2 na SV2 (SV3)                                       |
| 2   | TAMPER | Výstup mikrospínače krytu (v klidu +12V, při otevření krytu GND) |
| 3   | DATA1  | Data 1 / SCL / SCLK                                              |
| 4   | DATA0  | Data 0 / SDA / MOSI                                              |

### Uvedení do provozu

Po připojení modulu k napájecímu zabliká a svítí trvale zelená signalizační LED1, což je základní stav (pokud dioda trvale bliká, modul se nachází ve stavu pro download). Při přečtení čipu nebo karty na čtečce dioda LED1 krátce blikne. Při přenosu dat mezi počítačem a AL20 bliká žlutá dioda LED2 v kombinaci s LED1. Pro správnou komunikaci s počítačem je třeba nastavit pomocí přepínače S1 parametry pro komunikaci (adresa, parita, přenosová rychlost). Po každé změně nastavení přepínače S1 je nutno krátce propojit **propojku JP1**, aby se změny projevily v činnosti modulu. Načtení nové konfigurace je signalizováno bliknutím diody LED1. **Nelze nahradit vypnutím a zapnutím.** 

# ! Propojení JP1 se jednotka uvede do výrobního nastavení, přičemž se odstraní všechna data v paměti.

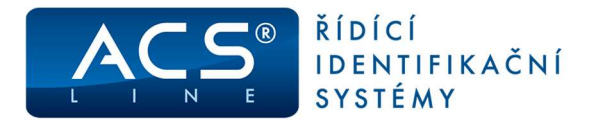

# Konfigurační přepínač S1

| Př     | řepínač S1 | 1  | 2  | 3  | 4  | 5  | 6   | 7   | 8   |
|--------|------------|----|----|----|----|----|-----|-----|-----|
|        | 1          | ON |    |    |    |    |     |     |     |
|        | 2          |    | ON |    |    |    |     |     |     |
|        | 3          | ON | ON |    |    |    |     |     |     |
|        | 4          |    |    | ON |    |    |     |     |     |
|        | 5          | ON |    | ON |    |    |     |     |     |
|        | 6          |    | ON | ON |    |    |     |     |     |
|        | 7          | ON | ON | ON |    |    |     |     |     |
|        | 8          |    |    |    | ON |    |     |     |     |
|        | 9          | ON |    |    | ON |    |     |     |     |
|        | 10         |    | ON |    | ON |    |     |     |     |
|        | 11         | ON | ON |    | ON |    |     |     |     |
|        | 12         |    |    | ON | ON |    |     |     |     |
|        | 13         | ON |    | ON | ON |    |     |     |     |
| 극      | 14         |    | ON | ON | ON |    |     |     |     |
| odu    | 15         | ON | ON | ON | ON |    |     |     |     |
| Ĕ      | 16         |    |    |    |    | ON |     |     |     |
| adresa | 17         | ON |    |    |    | ON |     |     |     |
|        | 18         |    | ON |    |    | ON |     |     |     |
|        | 19         | ON | ON |    |    | ON |     |     |     |
|        | 20         |    |    | ON |    | ON |     |     |     |
|        | 21         | ON |    | ON |    | ON |     |     |     |
|        | 22         |    | ON | ON |    | ON |     |     |     |
|        | 23         | ON | ON | ON |    | ON |     |     |     |
|        | 24         |    |    |    | ON | ON |     |     |     |
|        | 25         | ON |    |    | ON | ON |     |     |     |
|        | 26         |    | ON |    | ON | ON |     |     |     |
|        | 27         | ON | ON |    | ON | ON |     |     |     |
|        | 28         |    |    | ON | ON | ON |     |     |     |
|        | 29         | ON |    | ON | ON | ON |     |     |     |
|        | 30         |    | ON | ON | ON | ON |     |     |     |
|        | 31         | ON | ON | ON | ON | ON |     |     |     |
| g      | žádná      |    |    |    |    |    | OFF |     |     |
| parit  | even       |    |    |    |    |    | ON  |     |     |
| ler    | EDK        |    |    |    |    |    |     | OFF |     |
| read   | WIEGAND    |    |    |    |    |    |     | ON  |     |
| lost   | 9 600      |    |    |    |    |    |     |     | OFF |
| rych   | 19 200     |    |    |    |    |    |     |     | ON  |

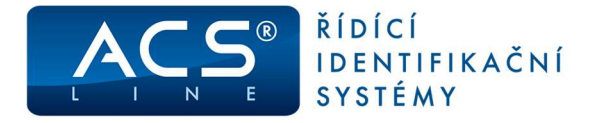

### Sériové rozhraní RS 485 – na JP6 propojeno 1, 2

Je určeno k připojení do sítě RS485 a dále přes převodník DH485 do sítě LAN nebo přes DU485 do USB portu. Na jednu linku 485 lze připojit 32 modulů. Pro zajištění správné komunikace stačí pouze dva vodiče, které propojují paralelně všechny moduly (vždy svorku A se svorkami A na ostatních modulech). Komunikace v takovémto zapojení probíhá v režimu HALF-Duplex, což znamená, že vždy pouze jedno zařízení vysílá a ostatní přijímají. Přepínání toku dat musí být řízeno pomocí převodníku z počítače.

 Maximální délka vedení je 1200 m. Počet vodičů 2 + stínění nebo kroucení, doporučený průměr minimálně 0,5 mm

#### Typické zapojení sítě RS 485:

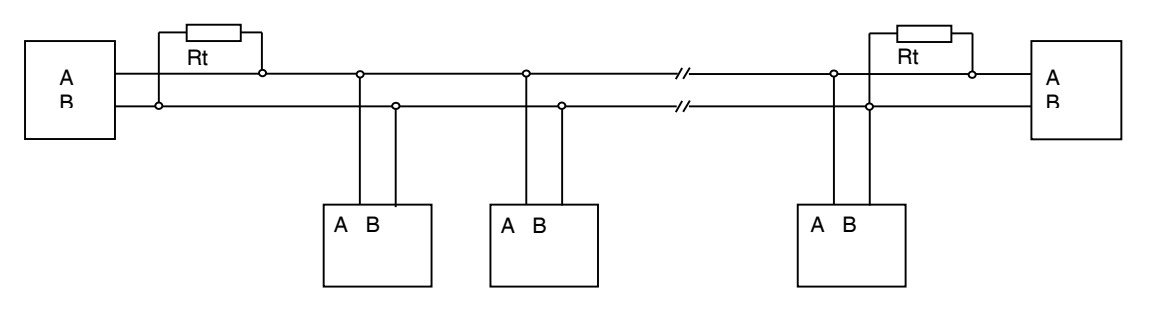

Ke dvěma nejvzdálenějším zařízením se připojují zakončovací rezistory Rt pro vyrovnání impedance vedení. Tyto rezistory se připojují paralelně mezi svorky A B, doporučená hodnota je 120 ohmů. V případě připojení na velmi krátkou vzdálenost (do 10 m) se použije pouze jeden rezistor Rt. Svorka A bývá označována také jako TX+, svorka B jako TX-.

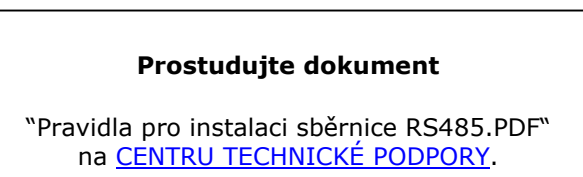

### Sériové rozhraní RS232 – na JP6 propojeno 2, 3

Je standardní sériové rozhraní určeno pro přímé propojení na sériový port počítače, případně jiného zařízení (např. tiskárna). Propojovací vedení musí obsahovat 3 vodiče (TxD, RxD, GND). V tomto provedení lze připojit pouze jediný modul na jeden sériový port počítače, ale přesto musí mít tento modul nastavenou ID adresu.

 Maximální délka vedení je 15 m (při optimálních podmínkách, stíněným kabelem cca 20 m). Počet vodičů 3 + stínění, minimální průměr 0,2 mm

#### Zapojení RS232:

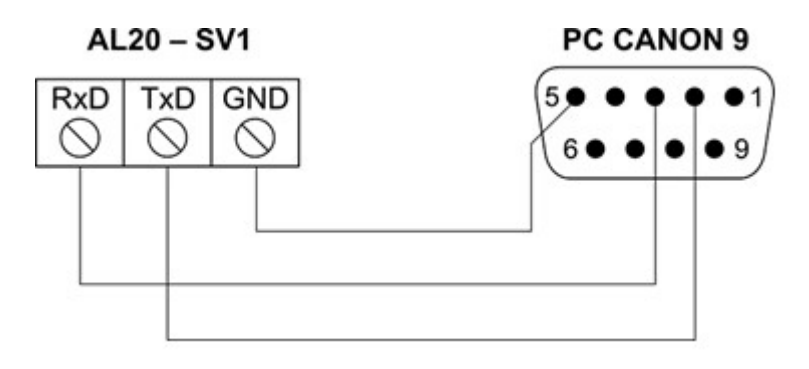

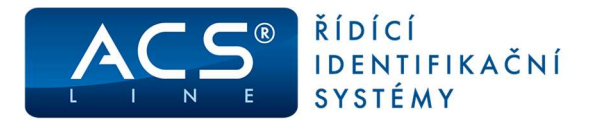

# Připojení čteček EDK

K AL20 lze připojit snímače EDK2, EDK3 nebo EDK4, které podle nastavení ovládají výstupní relé pro otvírání dveří nebo jiných vstupů. Čtečky se připojují na svorkovnici SV2 paralelně. Pro rozlišení čtečky musí být v pořadí druhé čtečce **propojena adresní propojka**.

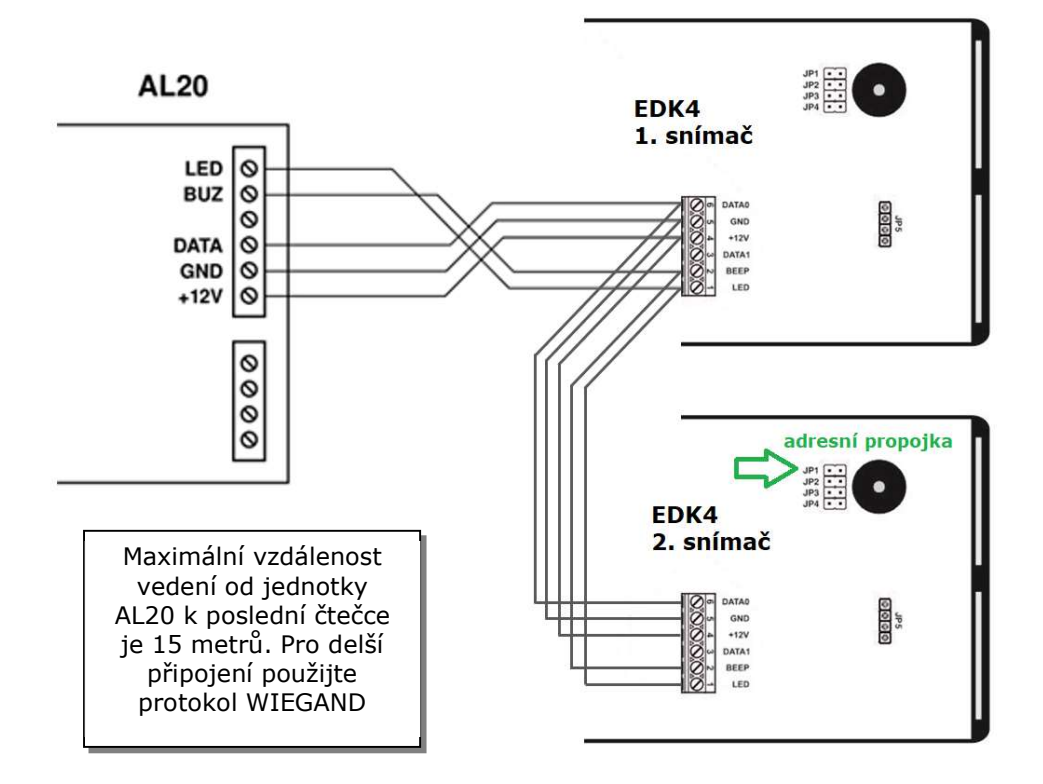

## Připojení čteček s výstupem WIEGAND

Při potřebě pracovat s jinými typy bezkontaktních karet (např.: PosiProx, HID, Motorola) je možno na AL20 připojit **jednu čtečku** pro požadované karty. Čtečky musí poskytovat výstupní data ve formátu WIEGAND (26-64 bitů). Pokud je připojena čtečka WIEGAND je třeba nastavit **přepínač č.7 na S1**.

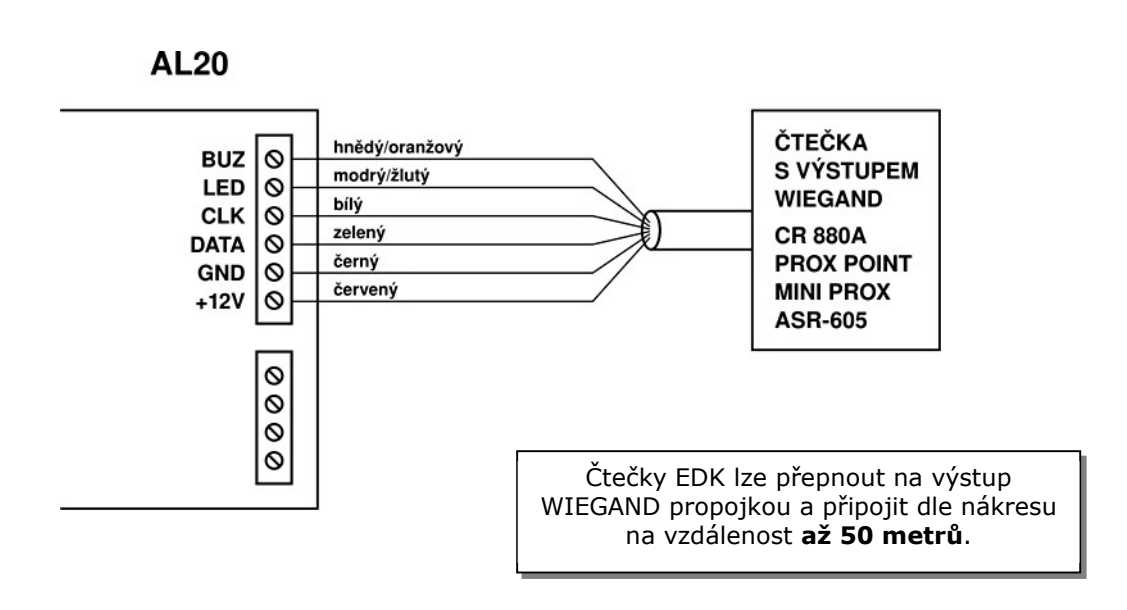

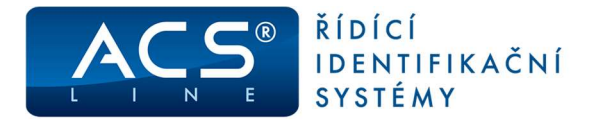

# Zapojení výstupních relé

Na výstupní relé se připojují elektromagnetické zámky pro blokování dveří nebo slouží jako výstup pro ovládání různých dalších zařízení (např. turnikety, závory, zabezpečovací systémy...). Každé ze dvou relé lze libovolně programovat pro různé funkce v závislosti na čtečkách. Například při ovládání turniketu se podle čtečky rozpozná směr průchodu a sepne se relé blokující příslušný směr.

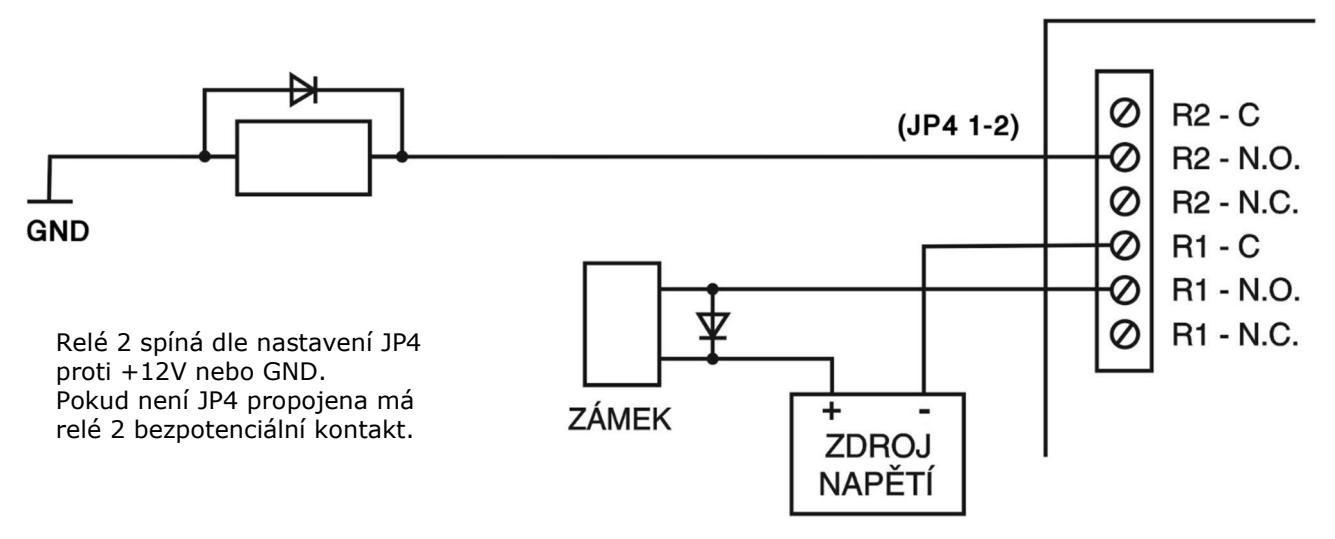

Obrázek platí pro svorkovnici SV4. Sepnutí relé je indikováno příslušnou LED diodou D3-D4.

#### Připojení dveřního kontaktu a odchodového tlačítka

Oba vstupy se připojují proti svorce GND. Dveřní magnetický kontakt musí být rozpínací tj. při zavřených dveřích sepnuto, při otevření dveří rozepnuto. Po přiložení karty dojde k sepnutí relé zámku pouze, pokud jsou dveře zavřeny a ihned po otevření dveří relé vypne. Funkce hlídání dveří není defaultní nastavení a musí být nastavena.

Odchodové tlačítko se používá v případě, když je vstup ovládán kartou pouze jednostranně a je zapnuto hlídání dveří. Při stisku odchodového tlačítka dojde k sepnutí relé a tím uvolnění zámku dveří jako by byla přiložena platná karta. Osoba může otevřít dveře a projít aniž by toto bylo vyhodnoceno jako násilné otevření. Odchodové tlačítko musí být spínací kontakt – v klidu rozepnuté. Při každém stisku odchodového tlačítka je do historie událostí generována operace 68.

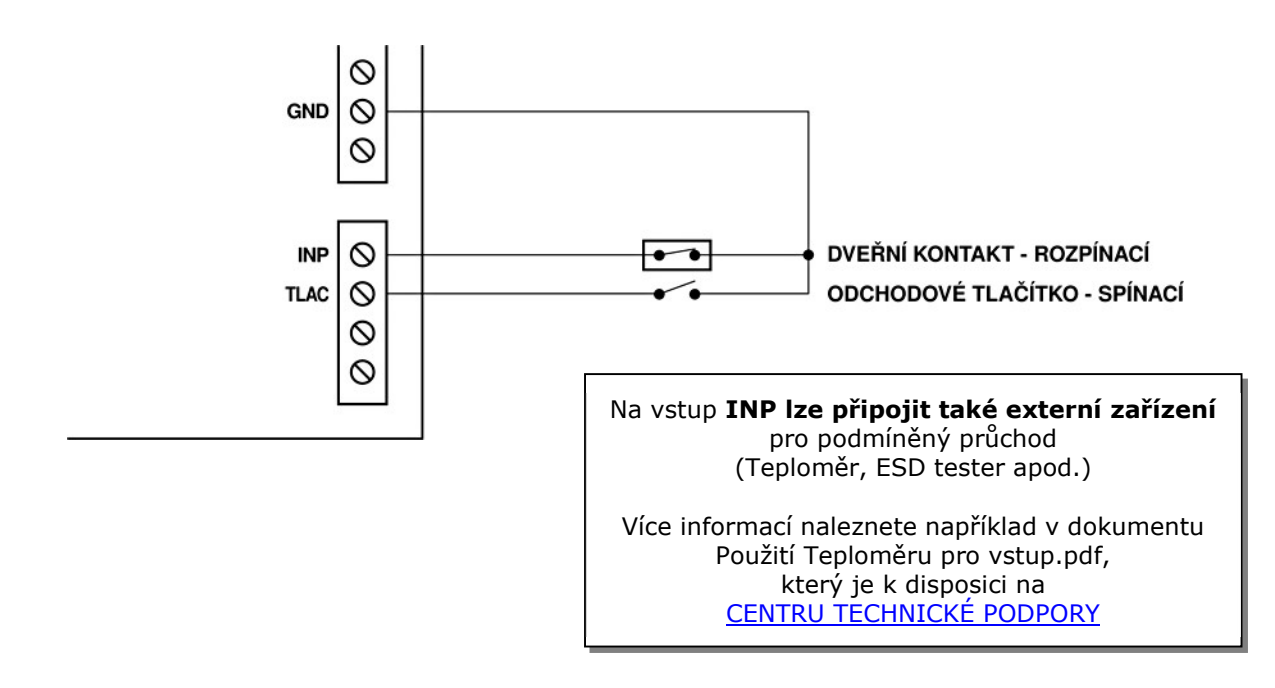

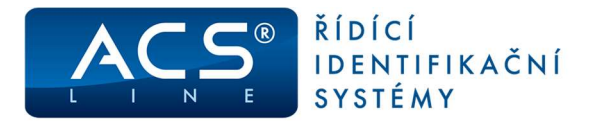

## Hlídání dveří

Modul AL20 obsahuje dva nezávislé podsystémy, které umožňují naprosto nezávislé řízení přístupu. Pokud je softwarově nastaveno hlídání dveří (pouze subsystém 1) pak modul kontroluje stav příslušných dveří a dokáže vyvolat alarm při nedovoleném vniknutí. Při různých stavech dveří jsou do historie průchodů generovány operace podle následující tabulky:

| Operace | Číslo karty | Popis                                             |
|---------|-------------|---------------------------------------------------|
| 65      | Aktuální    | Neznámá karta                                     |
| 67      | 0           | Temper kontakt krytu                              |
| 68      | 0           | Stisknuto odchodové tlačítko 1                    |
| 75      | Aktuální    | Nepovolený průchod – není oprávnění               |
| 76      | Aktuální    | Nepovolený průchod – podsystém 2                  |
| 77      | 0           | Otevření dveří bez čtení karty (násilné otevření) |
| 78      | 0           | Zavření dveří po násilném otevření                |
| 79      | 0           | Nezavřené dveře (po nastaveném intervalu)         |
| 78      | Poslední    | Zavření dveří po přečtení karty                   |
| 79      | Poslední    | Nezavřené dveře po přečtení karty                 |

Tyto operace musí být definovány v obslužném programu pro správnou funkci modulu. Pro operace, které signalizují poplach, může být také definováno spínání relé.

Pro správnou funkci funkce hlídání dveří musí být na svorku INP příslušného podsystému připojen dveřní kontakt případně odchodové tlačítko na svorce TLAC. Pokud dojde k násilnému otevření dveří (tj. bez přiložení karty) je toto uloženi do paměti událostí a může být spuštěn poplach. Dále modul kontroluje příliš dlouhé otevření dveří. Pokud pro průchodu oprávněné osoby nedojde k opětovnému uzavření dveří v nastaveném intervalu, bude toto opět signalizováno jako v předchozím případě. Interval hlídání a signalizace alarmů lze uživatelsky nastavit z počítače.

# PGM (programovatelný) výstup

Programovatelný výstup dostupný na SV1/8 lze využít pro ovládání dalších periférií v závislosti na stavech jednotky AL20. Například lze připojit sirénu pro signalizaci poplachu dveří nebo ovládání osvětlení prostoru po přiložení karty.

#### Jako aktivační událost pro PGM lze programovat (i jejich kombinace):

- platná karta
- neznámá karta
- nepovolený přístup
- alarm násilné otevření subsystém 1/2
- alarm nezavření dveří subsystém 1/2
- jako relé č.3

Při vzniku aktivační události dojde k sepnutí PGM výstupu. Dobu sepnutí lze nastavovat v rozsahu 1..255 vteřin. Po uplynutí nastavené doby se PGM rozepne i v případě, že nadále trvá aktivační událost, která vyvolala sepnutí.

Pohodlné nastavení provedete v programu ADS v **Editaci parametrů terminálu na záložce PGM**.

| Editor paramet  | rů terminálu   | ACS-line                           |           |   |  |  |  |
|-----------------|----------------|------------------------------------|-----------|---|--|--|--|
| Adresa terminál | Ad             | dresa čtecí hlavy                  | 1         |   |  |  |  |
| 🕫 Odeslat p     | říkaz 💋        | Odeslat barvu                      | podsvícer | η |  |  |  |
| Zapisovat d     | o terminálu pa | rametry nastave                    | ะทí       |   |  |  |  |
| Základní údaje  | Spínání relé   | relé Aktivace PGM Funkce Periferie |           |   |  |  |  |
|                 | 🗌 Pla          | tná karta                          |           |   |  |  |  |
|                 | ⊠ Nej          | povolený přístup                   | Č.        |   |  |  |  |
|                 | Ne             | platná (neznámá                    | ) karta   |   |  |  |  |
|                 | Jak            | o další relé                       |           |   |  |  |  |

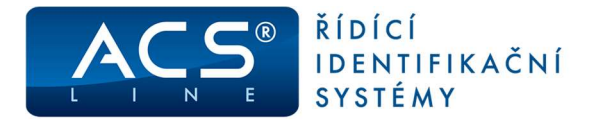

# Připojení periferií na CON1

Konektor CON1 poskytuje multifunkční otevřené rozhraní pro připojení dalších periférií k jednotce AL20, které mohou být takto ovládány. Pro pomoc s nastavením kontaktujte svého dodavatele. Přímo lze připojit rozšiřující modul ER80 nebo EDK2-LED, pro další použití se osazují přídavné moduly.

# Pro správnou funkci připojených periférií je třeba provést nastavení v Editaci parametrů terminálu – záložka Periferie.

| Editor parametr  | ů terminálu /    | ACS-line        |                                                |                                                       |                                                   |                                                      |                                              |                      |
|------------------|------------------|-----------------|------------------------------------------------|-------------------------------------------------------|---------------------------------------------------|------------------------------------------------------|----------------------------------------------|----------------------|
| Adresa terminálu | 1 Ad             | resa čteci hlav | y 1                                            |                                                       |                                                   |                                                      |                                              |                      |
| 💋 Odeslat př     | ikaz             |                 |                                                |                                                       |                                                   |                                                      |                                              |                      |
| Zapisovat do     | terminálu par    | ametry nastav   | rení                                           |                                                       |                                                   |                                                      |                                              |                      |
| Základní údaje   | Spínání relé     | Aktivace PGM    | Funkce                                         | Periferie                                             | Alarm                                             |                                                      |                                              |                      |
|                  | Funkce konek     | toru rozšíření  | None<br>None<br>Wiegand<br>Serial<br>SPI (expa | 26<br>nder ER80                                       |                                                   |                                                      |                                              |                      |
|                  | Site code pro    | WIEGAND 26      | 0                                              | Pokud hodr<br>WIEGAND2<br>karty, Hodi<br>odesilání kö | nota = 25<br>26 se přen<br>nota mezi<br>jdu karty | 5 tak připo<br>áší také sk<br>0 a 254 ur<br>do EZS . | jené čtečky<br>utečný siteco<br>čuje pevný s | ode z<br>itecode při |
| Ofset zobrazer   | ní čísla na čteč | fce EDK2-LED    | 0                                              | (0255, -9                                             | 9 až +12                                          | 7)                                                   |                                              |                      |

 ovládání EZS – výstup dat ve formátu WIEGAND 26 nutno doplnit oddělovací modul OEZS1, který se zasune do konektoru CON1. Na svorkách modulu OEZS1 jsou k disposici signály DATA0, DATA1, GND pro přímé napojení do EZS. Ústředna EZS musí obsahovat vstupní modul pro připojené čtečky WIEGAND.

Odeslaná data se konvertují podle popisu v dokumentu Převody do formátu WIEGAND.pdf, který je k disposici na <u>CENTRU TECHNICKÉ PODPORY</u>. Přenášený SiteCode dle nastavení – viz. Screen výše.

- 2) Výstup dat RS232 TTL např. pro titulkovač kamerového systému nebo on-line monitorování. POZOR: napěťové úrovně jsou 5 V. Pouze s modulem **OTX1** lze připojit přímo na COM port PC.
- 3) Připojení rozšiřujících modulů ER80 pro zvětšení počtu vstupů a výstupů. Maximálně lze připojit 4 moduly **ER80** a tím rozšířit počet výstupních relé až na 32 (relé jsou číslovány 3,4...32).

Na konektoru CON1 je vyveden také TAMPER kontakt krytu pro kontrolu neoprávněné manipulace s terminálem. TAMPER přivádí v klidu (zavřený kryt) na konektor CON4 +12V DC, v aktivním stavu (otevření krytu) je propojen na GND. Signál TAMPER může být připojen například na 24-hodinovou smyčku v EZS.

Tímto signálem může být také zajištěno napájení rozšiřujících modulů, proto musím být kryt správně sestaven, aby fungovaly připojené moduly.

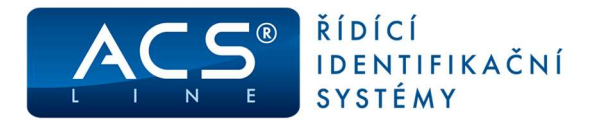

### Nastavení spolupráce s programem ADS

Pro správnou funkci terminálu s docházkovým a přístupovým SW ADS je třeba nastavit v programu seznam připojeného hardware a nakonfigurovat jeho parametry.

#### **Definice hardware**

V menu terminály/terminály vytvořte seznam všech terminálů, které bude program obsluhovat. Pro každý terminál je třeba nastavit následující:

Kód terminálu - označení pro interní použití Popis - Textové označení pro interní použití Text na terminálu - nemá význam Určení terminálu - kam ukládat načtená data Název počítače - (pouze v síťové verzi) vyplňte síťové jméno počítače ke kterému je terminál připojen

Maska čteček - podle počtu čteček Driver - vyberte ACSLine Typ terminálu - AL40E/AL20E (AL20 od verze 3.00) Typ komunikace - dle připojení níže.

Komunikační port označuje sériový port, na kterých je připojena komunikační linka terminálu. Pokud používáte pro komunikaci převodník RS485 na RS232 nebo USB nastavte RS485. Parametry komunikace (adresa, rychlost, parita) musí korespondovat s nastavením v terminálu (viz konfigurace přepínačem S1).

| Terminál                     |                                                     |                         |                                                                                                    |           |  |  |  |  |
|------------------------------|-----------------------------------------------------|-------------------------|----------------------------------------------------------------------------------------------------|-----------|--|--|--|--|
|                              | 1 - AL20                                            | 🍯 Test spojeni          |                                                                                                    |           |  |  |  |  |
| Terminál                     | Základní údaje                                      |                         |                                                                                                    |           |  |  |  |  |
| Parametry<br>Spinání relé    | 1                                                   |                         |                                                                                                    |           |  |  |  |  |
| - E-mail                     | Kód                                                 | 1 Řídicí terminál       |                                                                                                    |           |  |  |  |  |
| - Operace                    | Popis                                               | AL 20                   | Ignorovat neznámá id média                                                                                                    | 1         |  |  |  |  |
| - Casy operaci<br>- Činnosti | Text na terminálu                                   |                         | Bez monitorování                                                                                                    |           |  |  |  |  |
| Zakázky                      | Určení terminálu                                    | Docházkový a průchodový | 🕅 Negenerovat datum a čas                                                                                                    |           |  |  |  |  |
| - Výrobky                    | l Imietăni                                          |                         | Negenerovat přístupová pratová prat | iva/saldo |  |  |  |  |
| Skupiny                      | Pordilleni                                          |                         | Negenerovat biometrické ša                                                                                                    | blony     |  |  |  |  |
| Osoby                        | KOZUGICI I                                          |                         |                                                                                                    |           |  |  |  |  |
| Operace skupiny              | Typ ID media                                        |                         | Použt jen ID média daného                                                                                                    | typu      |  |  |  |  |
| Seznam osob<br>Stav          | Generovat posunutý čas 🔲 - časový posun 🛛 0 (hodin) |                         |                                                                                                    |           |  |  |  |  |
|                              | Zapisovat do Logu                                   | - Log soubor            |                                                                                                    |           |  |  |  |  |
|                              | Poznámka                                            |                         |                                                                                                    |           |  |  |  |  |
| 6                            | <u>.</u>                                            | <b>j</b> •              | G                                                                                                    | OK Storr  |  |  |  |  |

| Terminal        |                       |                                                                                                    |          |                |            |       |
|-----------------|-----------------------|----------------------------------------------------------------------------------------------------|----------|----------------|------------|-------|
| Parametry       |                       | Para                                                                                                    | metry t  | erminālu       |            |       |
| Spínání relé    | Maska čteček          | 1, 2                                                                                                    |          |                |            |       |
| E-mail          | Maska relé            |                                                                                                    |          |                |            |       |
| Operace         |                       |                                                                                                    | 1        |                |            |       |
| Časy operaci    | Název počítače        |                                                                                                    | •        | Typ komunikace | RS485      |       |
| Činnosti        | Kåd linku             | I That's                                                                                                    | -        |                |            |       |
| Zakazky         | NOU BARY              | CDONE                                                                                                    | -        | Com port       | COM1       |       |
| Vyrobky         | On-line identifikátor |                                                                                                    |          | Parity         | Bez parity | ā     |
| Skuniny         |                       |                                                                                                    |          |                | ber panty  |       |
| Osoby           | Driver                | ACSLine                                                                                                    | -        | Baud rate      | 19200      |       |
| Operace skupiny | Typ terminálu         | AL40E/AL20E (AL20 od verze 3.00)                                                                                                    |          |                |            |       |
| Seznam osob     |                       | Editovat garametry                                                                                                    |          |                |            |       |
| Stav            | Parametry             | Address=1<br>Friger head address=1<br>Extend reade=False<br>Send to finger record delay=100<br>Reset to pomerter =False<br>Reset only before generating=False<br>Suitch to receiving delay=0<br>No command delay=stue<br>Delay after converter reset=0<br>Delay of meet-n<br>Permanently doed relays=0<br>Permanently doed relays=0 |          |                |            |       |
|                 | Des 30 meddlae diwe a | anna tha dha anna an Anna anna an Anna an Anna an Anna an Anna an Anna an Anna an Anna an Anna an Anna an Anna                                                                                                    | Hochital |                |            | 16500 |
|                 | Pouzi Vzdaleneno z    | prosuleukovalele                                                                                                    |          |                |            | 13200 |

Adroca terminálus musí být

### Tlačítko Editace parametrů

| Editor parametrů terminálu ACS-line Adresa terminálu |             |              |        |               | stejná jako ID adresa nastave<br>přepínačem S1. Pokud pole ne<br>vyplněno, přebírá se hodnota | ná<br>ení                                                  |   |
|------------------------------------------------------|-------------|--------------|--------|---------------|-----------------------------------------------------------------------------------------------|------------------------------------------------------------|---|
| Ø Odeslat příka                                      | az          | ametry nastz | weni   |               |                                                                                               | Kód z hlavní karty nastavení<br>terminálu.                 |   |
| Základní údaje St                                    | pínání relé | Aktivace PG  | M Funi | kce Periferie | a Alarm                                                                                       | 2                                                          |   |
|                                                      |             | Doba sepr    | nutí   | Způsob sp     | vinání                                                                                        | Záložky pro nastavení doby<br>spínání relé a nejrůznějších |   |
|                                                      | 1. Relé     | 5 s          | ekund  | Spinaci       | ~                                                                                             | dalších provozních parametrů                               | , |
|                                                      | 2. Relé     | 5 s          | ekund  | Spinací       | *                                                                                             | funkcí a chování jednotky.                                 |   |

Všechna nastavení budou zapsána do terminálu společně při Generování nastavení terminálu. **Oranžově** jsou vyznačeny záložky parametrů, které se uplatní **pouze když je zapnuta volba** Zapisovat parametry nastavení.

 Po dokončení nastavení můžete otestovat komunikaci s terminálem pomocí tlačítka: Test spojení

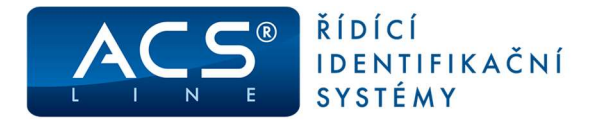

### Nastavení dalších parametrů pro vstupy se stejným oprávněním

Pokud terminál ovládá **více dveří** s rozdílným oprávněním, definuje se v seznamu terminálů terminál pro každý subsystém samostatně. V první řadě vytvoříte hlavní neboli řídící terminál, který bude mít nastavené komunikační parametry, adresu a masku čteček (dle počtu čteček). Z tohoto terminálu si vytvoříte tolik kopií, kolik budete mít čteček nebo jednotlivých skupin osob. U každé kopie definujete v parametrech masku čtečky; v Operacích - operaci pro danou čtečku (včetně kódu v terminálu) a relé, které bude ovládat; ve Skupině nebo Osoby – definujete skupinu osob nebo jednotlivé osoby, které budou mít oprávnění pro vybranou čtečku; v Operace skupiny – definujete, jestli operace bude přiřazena do operací docházky nebo do průchodů.

Po nastavení jednotlivých subsystémů je zapotřebí zapnout "Zobrazit hierarchii" v okně terminály a jednotlivé subsystémy vsunout pod řídící terminál. Přesun subsystému provedete výběrem subsystému přidržením levého tlačítka myši a přetažením na okno řídící jednotky. Subsystém se poté vloží pod řídící jednotku, jako je na obrázku níže.

Z hlediska programu se AL20 chová jako více terminálů i když jde fyzicky o jedno zařízení.

| Jen aktivn    | i      |      |      |              | 🔲 Jen   | určení F          | Průchodový |             |                              |
|---------------|--------|------|------|--------------|---------|-------------------|------------|-------------|------------------------------|
| 📃 Jen linka   | LINK   | 1    |      | -            | 🔲 Jen   | umístění          |            |             |                              |
| ✓ Zobrazit hi | erarch | ii - | -> 🔳 | včetně linek |         | Hromadný test spo | ojení      |             |                              |
| ۵ 🚺 1         |        |      | Kód  | Popis        | Aktivní | Text na terminálu | Driver     | Parametry   | Určení terminálu             |
| - 2           |        | •    | 1    | AL20         | 1       | master            | ACSLine    | ACS-Line id | f<br>Docházkový a průchodový |
| 🔳 3           |        |      | 2    | AL20         | 1       | čtečka 1          | ACSLine    | ACS-Line id | fi Docházkový a průchodový   |
|               |        |      | 3    | AL20         | 1       | čtečka 2          | ACSLine    | ACS-Line id | K Docházkový a průchodový    |

Obrázek ukazuje nastavení řídícího terminálu č.1. Terminál s kódem 2 obsluhuje čtečku č. 1 a terminál s kódem 3 obsluhuje čtečku č.2

### Nastavení operací

Operace zavedené do terminálu určují, jaké druhy průchodu se mají evidovat. seznamu povolených operací Do zadejte pro každou čtečku připojenou k terminálu požadovanou operaci. Sloupec Kód v terminálu určuje číslo subsystému, který generuje tuto operaci (1-2) případně další stavové operace. Ve sloupci spínat relé označte pro každou operaci samostatně, které relé má sepnout při záznamu této operace (pro terminál AL20 pouze 1, 2).

Pokud je definováno více terminálů pro různé podsystémy zadává se vždy jen odpovídající operace pro každý terminál. Stejně tak pokud je zapnuto hlídání dveří musí být povoleny operace signalizující různé stavy dveří (75-79 viz kapitola Hlídání dveří).

| Terminál        |      |                          |     | F   | ovolené operace |                      |               |         |
|-----------------|------|--------------------------|-----|-----|-----------------|----------------------|---------------|---------|
| Parametry       |      | Destand services         |     |     |                 | Develop 6 and an end |               | CAR     |
| Spinani rele    | 1444 | Doscupile operace        |     | -   | Denie en er en  | Vid u taminiku       | Colorationald | 1 Inter |
| Operace         | NUC  | popis                    | ^   | NUC | Popis operace   | Kou v terminalu      | spinacreie    | Ums     |
| Časv operací    | 07   | Photod                   |     | 01  | Prictical       | 1                    | 1             |         |
| Činnosti        | 02   | Oddhad                   |     | 105 | Cuchua          | 2                    | 1             | 1 1041  |
| Zakázky         | 0.5  | Shit costa               | = e |     |                 |                      |               |         |
| Výrobky         | 05   | Sould addred             |     | a   |                 |                      |               |         |
| Příshuov        | 05   | čkolení                  |     |     |                 |                      |               |         |
| Skupiny         | 07   | K lékaři                 |     |     |                 |                      |               |         |
| Osoby           | 08   | Dovolená                 |     |     |                 |                      |               |         |
| Operace skupiny | 09   | Nemoc                    |     |     |                 |                      |               |         |
| Seznam osob     | 10   | OČR                      | 6   | -   |                 |                      |               |         |
| Stav            | 11   | Mateřská                 | 1   |     |                 |                      |               |         |
|                 | 12   | Další mateřská           | 14  |     |                 |                      |               |         |
|                 | 13   | Oml.absence              |     |     |                 |                      |               |         |
|                 | 14   | Neoml.absence            |     |     |                 |                      |               |         |
|                 | 15   | Náhradní volno           |     |     |                 |                      |               |         |
|                 | 16   | Kouření                  |     |     |                 |                      |               |         |
|                 | 17   | Příchod od lékaře        |     |     |                 |                      |               |         |
|                 | 18   | Nařízený přesčas         |     |     |                 |                      |               |         |
|                 | 20   | Práce ve ztíž.prostř     |     |     |                 |                      |               |         |
|                 | 21   | Překážky (zaměstnavatel) |     |     |                 |                      |               |         |
|                 | 23   | Neplac.volno             |     |     |                 |                      |               |         |
|                 | 900  | Vstup nepovolen          |     |     |                 |                      |               |         |
|                 | 901  | Násilné otevření dveří   |     |     |                 |                      |               |         |
|                 | 902  | Zavření dveří po náslném |     |     |                 |                      |               |         |
|                 | 903  | Otevření dveří           |     |     |                 |                      |               |         |
|                 | _    |                          | Ŧ   |     |                 |                      |               |         |

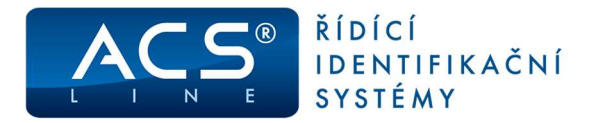

#### **Skupiny osob**

Ve skupinách osob musí být v seznamu povolených skupin zadány skupiny obsahující zaměstnance, kteří mají právo vstupu přes tento terminál. Pokud zaměstnanec není v povolené skupině terminálu, nebude jeho čip nebo karta na terminálu akceptován. Skupiny osob se stejně jako operace definují zvlášť pro každý terminál. Poklepání na skupinu lze definovat časové intervaly pro oprávnění vstupu.

| Sklad       Skupina       Skupina       Platnost od       4.10.2020       pro jednotlivé dny       Povolení spinání relé         Prístup pro jednotlivé dny       Dny v týdnu       Čas od       Čas do       NP       Po út st čt Pá So N       9:00       23:59       St čt       1:30       Definuje přístup skupiny pro d                                                                                                    | řístup skupiny                                                    |                                        |                                          |           |                                                                                                    |                                                                        |
|----------------------------------------------------------------------------------------------------|-------------------------------------------------------------------|----------------------------------------|------------------------------------------|-----------|----------------------------------------------------------------------------------------------------|------------------------------------------------------------------------|
| Skupina     Skład       Platnost od     4.10.2020       Přístup     pro jednotlivé dny       Povolení spínání relé         Přístup pro jednotlivé dny       Povolení spínání relé         Přístup pro jednotlivé dny       Povolení střítů       Povolení střítů       Pristup skopiny pro d                                                                                                    | Sklad                                                             |                                        |                                          |           |                                                                                                    |                                                                        |
| Přístup pro jednotlivé dny           Dny v týdnu         Čas od         Čas do         NP           Po Út St Čt Pá So N         0:00         23:59         0           St Čt         1:30         13:30         1                                                                                                    | <u>Skupina</u><br>Platnost od<br>Přístup<br>Povolení spinání relé | Sklad<br>4. 10. 2020<br>pro jednotlive | é dny                                    | F         | Platnost do                                                                                                    |                                                                        |
| den<br>v týdnu a časový úsek určený<br>sloupidh "Čas od" a "Čas do",<br>Pro jeden den je možno určit<br>intervalů, které se mohou vzá<br>překrývat,                                                                                                    | Přístup pro jednot<br>Dny v týdnu<br>Po Út St Čt Pá So N<br>St Čt | livé dny<br>Čas od<br>0:00<br>1:30     | Čas do NP<br>23:59 0<br>13:30 1          | ^         | Definuje přístup skupi<br>den<br>v týdnu a časový úsel<br>sloupích "čas od" a"<br>Pro jeden den je možr<br>intervalů, které se mo<br>překrývat. | 1y pro daný<br>curčený ve<br>Čas do".<br>no určit více<br>hou vzájemně |
| Cas od 0:00 Čas do 23:59     Cas od 0:00 Čas do 23:59     Cas od 0:0 | Časod<br>o ☑ Út ☑ St ☑<br>2                                       | 0:00<br>] Čt 🗹 Pá<br>záznamy           | Čas do 23:5<br>☑ So ☑ N<br>Nevyžadovat p | →<br>ie 🗹 | Nový záznam vytvořít<br>"Alt+Insert", nebo sti:<br>se symbolem nového                                                                           | e klávesou<br>ikem tlačítka<br>záznamu.                                |

#### Pro jednotlivé skupiny lze definovat:

1. plný přístup – bez časových omezení, je povolen vstup všem kartám, které jsou členem skupiny

2. pro jednotlivé dny – pro každý den a čas lze definovat povolení vstupu. Nastavení se vztahuje na všechny karty, které jsou členy této skupiny.

Ostatní volby nejsou podporovány.

Další funkcí je **"Povolení spínání relé**" jejímž nastavením pro jednotlivé skupiny lze realizovat např: ovládání více vstupů jednou čtečkou. Všem osobám z této skupiny spíná určité relé na rozdíl od jiné skupiny, i když byla karta přiložena na stejnou čtečku.

#### Použití čtečky EDK3

Klávesnicovou čtečku EDK3 připojte běžným způsobem. Následně lze využívat možnosti identifikace číselným kódem nebo kombinací karty a PINu pro vyšší zabezpečení. Číselný kód založíte jako běžné ID médium a přidělíte osobě. PIN vázaný na kartu zadejte k přidělenému ID médiu na kartě zaměstnance

|                                                                                                    | Rosk                                |                                                                                    |                                                              |                      |                |                                                             | 1.50                                       | 2008                   | 2016            |
|----------------------------------------------------------------------------------------------------|-------------------------------------|------------------------------------------------------------------------------------|--------------------------------------------------------------|----------------------|----------------|-------------------------------------------------------------|--------------------------------------------|------------------------|-----------------|
| Havni údaje                                                                                                    |                                     |                                                                                    | 1                                                            | 0 m                  | édia:          |                                                             |                                            |                        |                 |
| ID méda<br>Otsky<br>Skolna osob                                                                                                    | Každý zam<br>předchodí<br>Seznám vi | elstnarec musi mit přítaz<br>karty a nové přiděleri je<br>kných 30 mědil je tvořen | eno vždy pouze ji<br>e karty. Vrácení k<br>z nepřířezených r | edno<br>arty<br>nebo | prove<br>vráce | édum. Výměna kar<br>ede naplnění datur<br>mých karet k dneš | ty je proved<br>nu vrácení dr<br>nímu dril | tena jako<br>režnim da | vrácení<br>dem. |
| Kalendál                                                                                                    |                                     | Volná ID média                                                                     |                                                              |                      |                |                                                             | rirazenă II                                | D média                |                 |
| Rozdělení                                                                                                    | K datu 26. 2.                       | 2013 🗐 🖌 Dee                                                                       |                                                              |                      |                | Zobrazit méda                                               | pro všechn                                 | y pracove              | i poměry        |
| - Pracovní místo                                                                                                    | Canaden média                       | Polaeno                                                                            | Kild .                                                       |                      |                | Otračení médla                                              | Frindred                                   | phi                    | Kód kurty       |
| Desconting attraction                                                                                                    | 006.1                               | 2.18.200m                                                                          | 00301                                                        |                      | -              | mifare2                                                     | Ne                                         | 1478                   | +9067823        |
| Clindruk stiedeles                                                                                                    | COGP1                               | 2.10.2009                                                                          | 00302                                                        |                      | 49             |                                                             |                                            |                        |                 |
| Winlato/ misto                                                                                                    | COGP2                               | 2.10.2009                                                                          | 00303                                                        |                      |                |                                                             |                                            |                        |                 |
| Dracowink                                                                                                    | KOULI                               | 17.9.2009                                                                          | 01701                                                        |                      | 40             |                                                             |                                            |                        |                 |
| Foldate                                                                                                    | KOUP1                               | 17.9.2009                                                                          | 01702                                                        |                      | 1              |                                                             |                                            |                        |                 |
| Guena                                                                                                    | KOUP2                               | 17.9.2009                                                                          | 01703                                                        |                      |                |                                                             |                                            |                        |                 |
| Contract in the second second s | VD/V 1                              | 71.6 7000                                                                          | 01001                                                        |                      |                |                                                             |                                            |                        |                 |

Více informací naleznete v samostatném dokumentu Použití PIN čtečky EDK3, který je k disposici na <u>CENTRU TECHNICKÉ PODPORY</u>.

Pro přenesení dat do terminálu použijte vždy po provedení změn operací nebo osob funkci menu Terminály/Generování nastavení terminálů. Při změně oprávnění pro vstupy je třeba použít funkci menu Terminály/Generování přístupových práv. Ve výběru terminálů je třeba označit všechny terminály představující podsystémy jednoho modulu.

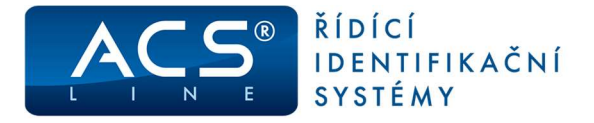

### Nastavení v programu ACS-suite

V editoru projektu AcsDeviceEditor vytvořte linku se zvolenou IP adresou, na ní pak zvolte zařízení typu CL700/AL40E/AL20. Vyplňte adresu na lince podle nastavení přepínače S1.

| 🛛 🦳 Vzorový projekt přístupy.agcfg                      | Editace paramet  | rů zařízení                     |  |  |  |
|---------------------------------------------------------|------------------|---------------------------------|--|--|--|
| DH485<br>PARKOVIŠTĚ<br>1-vjezd<br>2-výjezd<br>SATNY<br> | Nazev            |                                 |  |  |  |
|                                                         | PARKOVIŠTE       |                                 |  |  |  |
|                                                         | Adresa na lince: | Text na display/popis zařízení: |  |  |  |
|                                                         | 1                | Parking                         |  |  |  |
|                                                         | Typ zařízení:    |                                 |  |  |  |
| L 2                                                     | CL700/AL40E/AL   | 20 ~                            |  |  |  |

Definujte subsystémy podle počtu připojených čteček. Číslo subsystému určuje číslo čtečky. Zde také nastavíte spínání relé a Seskupení pro vazbu na oprávnění.

| 📕 ACS-line Device Editor 3.1.24<br>🗋 💕 🛃 🔜   🔎 🦧 🧈 🏕 💐                                                                                                    | 1 🥂 🖿 🧭 🖗                                                                                                    |
|----------------------------------------------------------------------------------------------------|----------------------------------------------------------------------------------------------------|
| Vzorový projekt přistupy.agcfg Vzorový projekt přistupy.agcfg Vzorový PARKOVIŠTĚ Vyjezd SATNY GV 1 GLD GLD GLD GLD VZ CL700 POKOJE SPOKOJE SPI09 SPI10 SPI10 | Editace parametrů subsystému         Číslo subsystému/operace (maska čtečky podle jejího připojení, nebo číslo tlačítka do doch. terminálu):         Popis subsystému/operace (pro doch. terminály bude zobrazeno na display):         vjezd         Spinat relé         1       ✓ Ovládat v režimu RECEPCE         Typ subsystému         © Příchodový ○ Odchodový ○ Spořič (bude se exportovat pro stavy prostorů a topení)         Podle nastavení bude rozlíšeno v historii operací, pro zpracování v nadřízeném systému.         Seskupení:         PARK |

Pro rychlé zadání použijte Průvodce přidáním nového zařízení (klávesová zkratka F11).

| ACS-line Device Editor 3.1.24 | ~                                        |       |                                                                   | <u>200</u> 37 | ×   |
|-------------------------------|------------------------------------------|-------|-------------------------------------------------------------------|---------------|-----|
| 0 🗃 🖩 🖪 🔍 🔍 🗸 🗸 🕯             | a) / 🗋 🛛 🗐                               |       |                                                                   |               |     |
| Nový projekt                  | Průvodce přidáním zaříze                 | ení   |                                                                   |               | 4 > |
|                               | Krok 1/3 - vyberte typ nového zař        | izen  | i a počet subsystémů                                              |               |     |
|                               | Typ zařízení:                            |       | Šablona pro zvolený typ zařízení:                                 |               |     |
|                               | CL700/AL40E/AL20 ~                       | -     | AL20 - 2 čtečky 🗸                                                 |               |     |
|                               | Vytvořit zařízení jako aktivní           |       | Výběr šablony předvyplní počet subsystému a určí jejich pojmenová |               |     |
|                               | Ovládat subsystémy v režimu RECEP        | PCE   |                                                                   |               |     |
|                               | Počet subsystémů/operací (počet připoje  | ených | včteček, nebo tlačítek na doch, terminálu):                       |               |     |
|                               | 2 Číslování                              | od:   | 1                                                                 |               |     |
|                               | Pro skriňky/výtahy zadejte jeden subsyst |       |                                                                   |               |     |

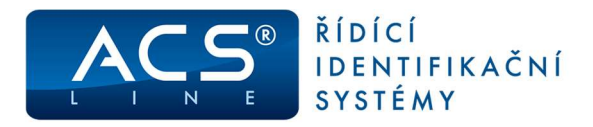

# Odstraňování potíží:

| Závada / příznak                             | Příčina / náprava                                                                                                    |
|----------------------------------------------|----------------------------------------------------------------------------------------------------|
| Na řídící jednotce nesvítí žádná LED dioda   | <ul> <li>nesprávně zapojená kabeláž na svorce SV1 – na pinu 1 a<br/>2 musíte naměřit napětí 11-14VDC. Pokud je napětí nižší<br/>zkontrolujte napájecí zdroj. Jestliže je dlouhé vedení,<br/>použijte výkonnější napájecí zdroj nebo větší průřez<br/>vodičů ve vedení</li> <li>jednotka nekomunikuje a propojením JP1 dojde<br/>k rozsvícení LED 1 – jednotku je nutné zaslat na opravu<br/>výrobci</li> </ul> |
| Čtečky nesignalizují nebo nepískají          | <ul> <li>je přerušen vodič 5 nebo 6 na svorce SV2 – ověřit na<br/>čtečkách propojením svorky BEEP nebo BUZ proti GND</li> <li>provést restart jednotky případně po vyčtení historie<br/>obnovu propojkou JP1 a znovu vygenerovat jednotku.</li> </ul>                                                                                                    |
| Po výpadku napájení jednotka<br>nekomunikuje | <ul> <li>nízké napětí baterie na jednotce – napětí baterie nesmí<br/>být nižší jak 2.8V. V tomto případě baterii vyměnit.</li> </ul>                                                                                                    |

Související dokumenty ke stažení na http://www.acsline.cz/cs/pro-partnery

- Pravidla pro instalaci sběrnice RS485
- Instalační manuál ACS-line
- Topologie přístupového systému ACS-line
- Topologie ovládání šatních skříněk ACS-line
- Topologie systému ACS-line

# Rozměrová specifikace

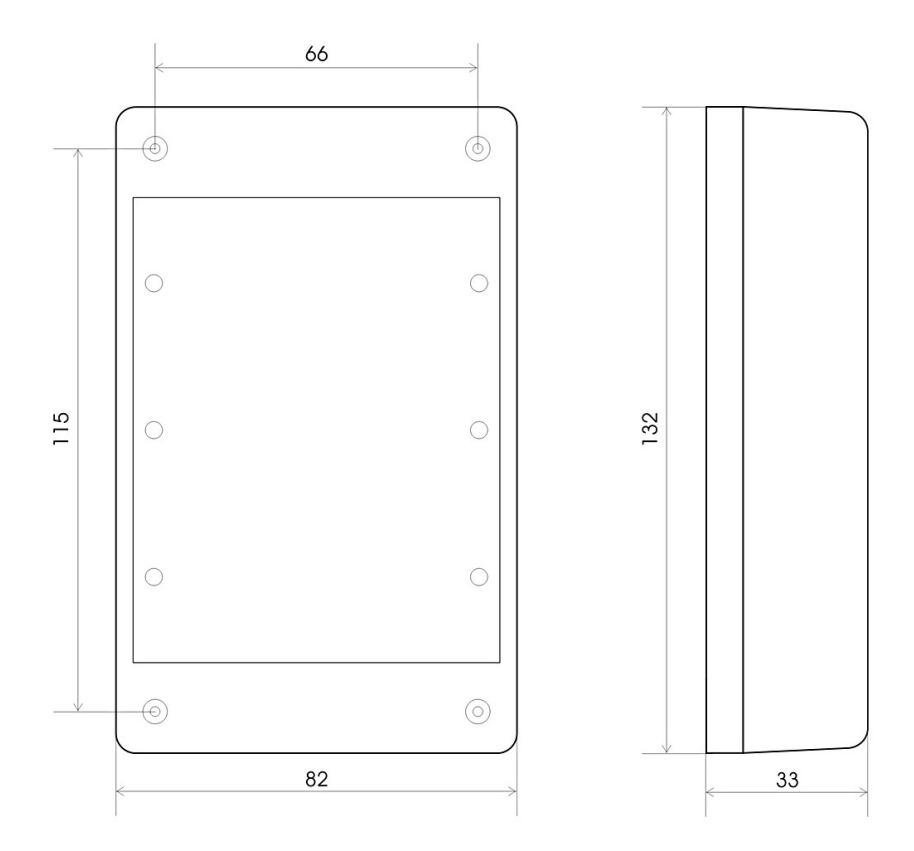

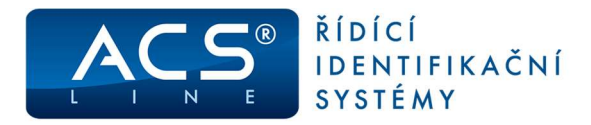

## Technická specifikace

| Popis              | Hodnota                                                                         |
|--------------------|---------------------------------------------------------------------------------|
| Typ média          | dle připojených snímačů                                                         |
| Napájecí napětí    | 10 – 15 V DC                                                                    |
| Napájecí proud     | 30 mA @ 12V (max. 50mA)<br>(bez externích snímačů) +15 mA na každé sepnuté relé |
| Pracovní teplota   | min25 °C, max. +65 °C                                                           |
| Skladovací teplota | min40 °C, max. +50 °C                                                           |
| Komunikace         | RS485, RS232 – seriál ASCII, 9600, 19200, parita (N,E)                          |
| Rozměry pl. spoje  | šířka 95 x výška 75 x hloubka 25 mm                                             |
| Rozměry krytu      | šířka 132 x výška 82 x hloubka 33 mm                                            |
| Materiál krytu     | ABS – bílá/černá                                                                |
| Krytí              | IP 40 v krytu AL20                                                              |
| Váha               | 200 g (90 g bez krytu)                                                          |
| Montáž             | povrchově na zeď, 2 upevňovací body                                             |

## Provozní parametry

| Popis                 | Hodnota                                                                      |
|-----------------------|------------------------------------------------------------------------------|
| Kapacita paměti karet | 4 000 (možno změnit sw příkazem)                                             |
| Historie událostí     | 9 542 záznamů<br>(v případě změny alokace paměti bude kapacita nižší)        |
| Počet časových zón    | 250                                                                          |
| Externí snímač        | 2x EDK2, 2x EDK3, 2x EDK4 nebo 1x čtečka WIEGAND W26/32/42                   |
| Počet vstupů          | 1x dveřní kontakt - rozpínací<br>1x odchodové tlačítko - spínací             |
| Počet výstupů         | 2x přepínací relé, max. 30V / 2A<br>1x tranzistorový výstup PGM 12V / 500 mA |
| Tamper                | ANO                                                                          |
| Doba otevření zámku   | max. 99 s                                                                    |

### **Obsah dodávky:**

- Modul AL20 1 ks
- Modul MON01 1 ks
- Návod AL20 1 ks

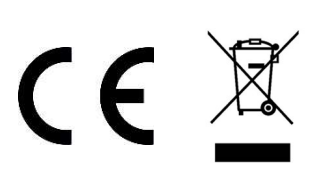

#### Aktualizace a novinky naleznete na www.acsline.cz

Uvítáme jakékoliv připomínky a podněty k činnosti systému ACS-line. Výrobce si vyhrazuje právo změn ve výrobcích a v propagačních materiálech.

> ESTELAR s.r.o. Palackého 744/1, Holešov 769 01, Česká republika IČ: 26932962, DIČ: CZ26932962 telefon.: +420 573 395 466 podpora@estelar.cz | www.estelar.cz